| Fase                                             | Forklaring                                                                                                    | Navigation                                                                                                    |  |
|--------------------------------------------------|----------------------------------------------------------------------------------------------------|----------------------------------------------------------------------------------------------------|--|
| Opret<br>holdydelse /<br>forløb                  | Tilgå borgers liv og åben<br>ydelseskortet.<br>Fremsøg holdydelse / forløb og<br>bestil og vælg "korrekt" ydelse /<br>Forløb til bestilling | C Borgers liv Ydelser » +                                                                                                    |  |
| Registrer<br>Indberetning<br>L4 på<br>holdydelse | Registrer om der skal ske<br>indberetning, og efter hvilken<br>paragraf, der skal ske<br>indberetning på holdtræningen                      | Medtages ikke         Indberetning til DST         Medtages ikke         Vedligehold af færdigheder – SEL § 86.2                                                                                                    |  |
| Bestil hold<br>under forløb                      | Via borgers kalender bestilles<br>ydelser til det bestilte forløb                                                                           | Kalender       Forløb     Bestil ydelser                                                                                                    |  |
|                                                  | Angiv den holdydelse, der ønskes<br>igangsat under forløbet                                                                                 | Blandet hold BESTIL YDELSER                                                                                                    |  |
| Registrer<br>indberetning<br>på Hold<br>(Forløb) | Rediger ydelse via 3 prik menu<br>på forløbet (alternativt via<br>ydelsesoversigt)                                                          | : Rediger ydelse                                                                                                    |  |
|                                                  | Registrer om der skal ske<br>indberetning, og efter hvilken<br>paragraf, der skal ske<br>indberetning på holdtræningen                      | Indberetning til DST         Genoptræning af funktionsnedsættelse – SEL § 86.1           Wedtages ikke         Vedligehold af færdigheder – SEL § 86.2                                                                                                    |  |
| Book borger                                      | Tilgå borgers kalender og prik                                                                                                    |                                                                                                    |  |
| på hold                                          | på det hold der ønskes booket                                                                                                    | Kalender         Blandet hold<br>0 af 15 booket         TILMELD                                                                                                    |  |
|                                                  | Book borger ind på de hold der<br>ønskes at boger skal tilmeldes                                                                            | Resterende: 14 Data Starttdopunkt Instruktur Lokation Timedingur Bergerkommentar 2113/2022 Md/0 15:00 Endok-Einsteaden Terminektivit Ken Merekaning til                                                                                                    |  |
|                                                  | Den registrerede indberetning<br>følger med og indberetning<br>sker ved levering                                                            | Image: 21.12.2022         14.00         15.00         Freddy Fundsen         Traeringslakele (8 pers.) (Seren Frichs Vej 99)         1         Hestonereger_III           22.12.2022         14.00         15.00         Freddy Fundsen         Traeringslakele (8 pers.) (Seren Frichs Vej 99)         0 |  |

## Kalender - Bestil hold – indberetning til DST (WEB)

## Ændringslog

| Version | Ændret af | Dato       | Ændringer              |
|---------|-----------|------------|------------------------|
| 2       | RTE       | 21/12.2022 | Registrer indberetning |
|         |           |            |                        |